TZ 9.4 Schnittdarstellungen

## Stufenblock mit Bohrung und Nut

Thema: Vollschnitt und Halbschnitt, Arbeitsebene

Vorlage: TZ-Buch S. 62.1; Änderung: Bohrung statt Durchbruch

Einstellungen: 3D, Arbeitsebene 0, Achsenkreuz einschalten, Rastermodus. Sichern als "SD62 1".

- Zuerst wird (mit Stift 1) die Kontur der VA gezeichnet.
- Aus der Kontur wird ein **Prisma extrudiert**: Stift 4, Körper-Menü, Befehl "gerades Prisma", Kontur-Button (*Abb.*), LK innerhalb der Umrisslinie, 2x RK, Tiefe in anderem Fenster aufziehen, LK, h = 80.
- Kamera-Einstellungen (wie üblich; RB: Dimetrie <u>ohne</u> v. K.)

Für die restliche Bearbeitung empfiehlt es sich, die **Arbeitsebene** auf die Oberseite des Werkstücks zu legen: LK auf Button "Arbeitsebene Element" (*Abb.*), LK auf 2 Kanten der Oberseite. Anschließend kann das RB-Fenster maximiert werden [F6]. Das 3TB wird für die weitere Konstruktion nicht benötigt!

- Zeichne (mit Stift 3) zwei sich kreuzende Mittellinien auf der Oberseite
- In deren Schnittpunkt wird (mit Stift 4) ein stehender Zylinder (ø 40, Höhe > 70) für die **Bohrung** mittig plaziert; er muss mindestens so hoch sein wie das Werkstück. Die Subtraktion des Zylinders vom Prisma erzeugt eine Bohrung.
- Längsnut (20 x 20) erzeugen: Quader (*Abb.*) im Rastermodus aufziehen. Die Nut wird durch Subtraktion des Quaders erzeugt.
- Ansichten erzeugen durch die Funktion "Arbeitsblatt definieren" (Abb.).

3D-Werkstück **sichern**! Für die 2D-Ableitung müssen verschiedene Ansichten in 2D gespeichert und später in ein DIN A3-Blatt eingefügt werden.

RB im **Halbschnitt**: Es soll das vorn liegende Viertel des Werkstücks herausgeschnitten werden, damit innenliegende Kanten sichtbar werden. Dazu wird ein passender Quader subtrahiert.

Fürs RB brauchen wir erst mal eine bessere Perspektive: Dimetrie (im Kamera-Menü) einstellen. Dann Taste [F4] drücken, Winkel 90° eingeben und einmal auf [z-] und [ok] klicken.

• Quader vom Achsenschnittpunkt [s] zur rechten vorderen Ecke [e] aufziehen, zuletzt untere Kante des Werkstücks anklicken. Maße (40, 60, 70) bestätigen.

Der so entstandene Quader wird anschließend subtrahiert. Vorsicht! Weil das Werkstück als solches somit zerstört ist, sollte die 3D-Zeichnungsdatei ab jetzt <u>nicht</u> <u>mehr gespeichert</u> werden!

Ansichten und RB in die **2D-Ableitung** einfügen. Dort kann auch die Schnittdarstellung der VA und SA entsprechend gezeichnet und bemaßt werden.

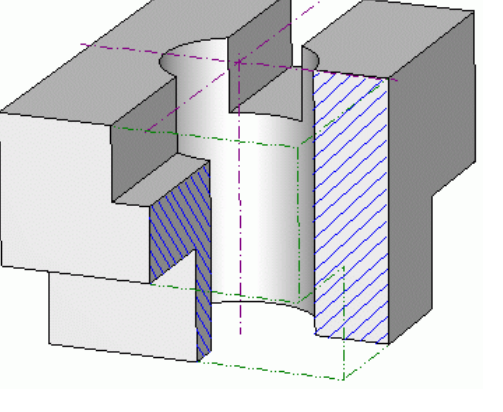

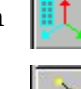

| 2  |   | 5 | Ţ | I |
|----|---|---|---|---|
| C  | 2 | ĺ | J | l |
| 80 |   | 2 | - | 4 |

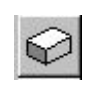

허